# Call Before You Dig's OneCallAccess E-Ticket system updates Sept 2024!

Here are some highlights of what is new and how to navigate commonly used functions:

| Home •            | Home                                                      |                   |                 |                                                     |                                           |                        | New Ticket      |
|-------------------|-----------------------------------------------------------|-------------------|-----------------|-----------------------------------------------------|-------------------------------------------|------------------------|-----------------|
| Dashboard         | Ticket Stats                                              | )RP               |                 |                                                     |                                           |                        |                 |
| New Ticket        | Month to Date                                             | Active<br>Tickets |                 | Ticket Trend                                        |                                           |                        |                 |
| Positive Response |                                                           | 7                 |                 | 30<br>25<br>20<br>15<br>10                          | 27                                        | -                      |                 |
|                   | Year to Date                                              | Total Tickets     |                 | 5<br>1 <sup>37</sup> 6 <sup>20</sup> 2 <sup>3</sup> | 24 14 14 14 14 14 14 14 14 14 14 14 14 14 | 11 AND GER (           | 3°° - 28° - 38° |
|                   | 64                                                        | 64                |                 |                                                     |                                           |                        |                 |
|                   | Recent History                                            | /                 |                 |                                                     |                                           |                        |                 |
|                   | 20243200001<br>2040 Whitney Ave, Hamden<br>0 / 0 Received | ,06517            | Type<br>Routine | Status<br>Renewal                                   | Submitted<br>Today                        | Job Start<br>In 3 days | User Reference  |

1. The user interface has been redesigned:

- 2. Users are now able to Cancel tickets themselves online.
- 3. Users can now share their tickets with other OneCallAccess users.
- 4. **The new "Copy" ticket action replaces the former "Create From Existing".** This action copies over all of the drop-down menu information from a previously submitted ticket, and transfers it into a new ticket. You can then edit/modify any details of the ticket before submitting. This is a great time-saving feature for those who frequently do the same type of tickets.
- 5. We are now using Google Maps as our base map layer.

# <section-header>

Click the New Ticket" button either in the left-side menu, or on the top-right corner of your screen.

### 2) Renew a Ticket:

| Routine 20 | 0243000047 2040 Whitney Ave, Hamden, 06517 |                                                                                                    | Download Actions New Ticket                                                                                                    | < |
|------------|--------------------------------------------|----------------------------------------------------------------------------------------------------|----------------------------------------------------------------------------------------------------|---|
|            |                                            | Affected Members 8                                                                                                    | ⊘ Cancel<br>→ Continue ticket                                                                                                    |   |
|            |                                            | You request has been su<br>Shortly you will receive a<br>who will respond to you r                                                      | Copy<br>C Renew Ticket                                                                                                    |   |
|            |                                            | It is <b>your responsibility</b> t<br>around your proposed di<br>If you do not receive a res<br>your start date, you will no<br>ticket. | History d utilities in and<br>Sponse from a utility instead on your commutation ticket by<br>need to call the phone numbers provided on your confirmation |   |

First- Navigate to the ticket you would like to renew by clicking on the ticket in your recent history, or by clicking the "History" button in the left-side menu and performing a search for the specific ticket.

Second- Once you have selected the ticket you would like to renew, click on the "**Actions**" button at the top-right corner of the screen and select "**Renew Ticket**". Then review the ticket information and submit your renewal. *Note: You can* only renew a ticket once the start date has passed, and you should only renew a ticket that you are planning to be actively working on in the next 30 days.

### 3) <u>View PositiveResponse:</u>

| CBY | Call Before Yo    | u Dig ( | Connecticut                            |                   |                           | ¢ 9 🕫      |
|-----|-------------------|---------|----------------------------------------|-------------------|---------------------------|------------|
| *   | Home              | •       | Home<br>USER OCAPREPROD.NGEN, PELICANO | CORP              |                           | New Ticket |
|     | Dashboard         |         | Ticket Stats                           |                   |                           |            |
|     | New Ticket        |         | Month to Date                          |                   |                           |            |
| :0: | History           |         | 1                                      | Active<br>Tickets | Ticket Trend              |            |
| ~   | Positive Response | <       |                                        | 7                 | 30<br>25<br>20            |            |
| <   | Ticket Sharing    |         |                                        |                   | 15<br>10<br>5<br>11<br>14 | 11         |

Click the "Positive Response" button on the left-side menu and perform a search for any ticket that you would like to view responses for. Select the ticket from your search results and click on each utility name to view their responses.

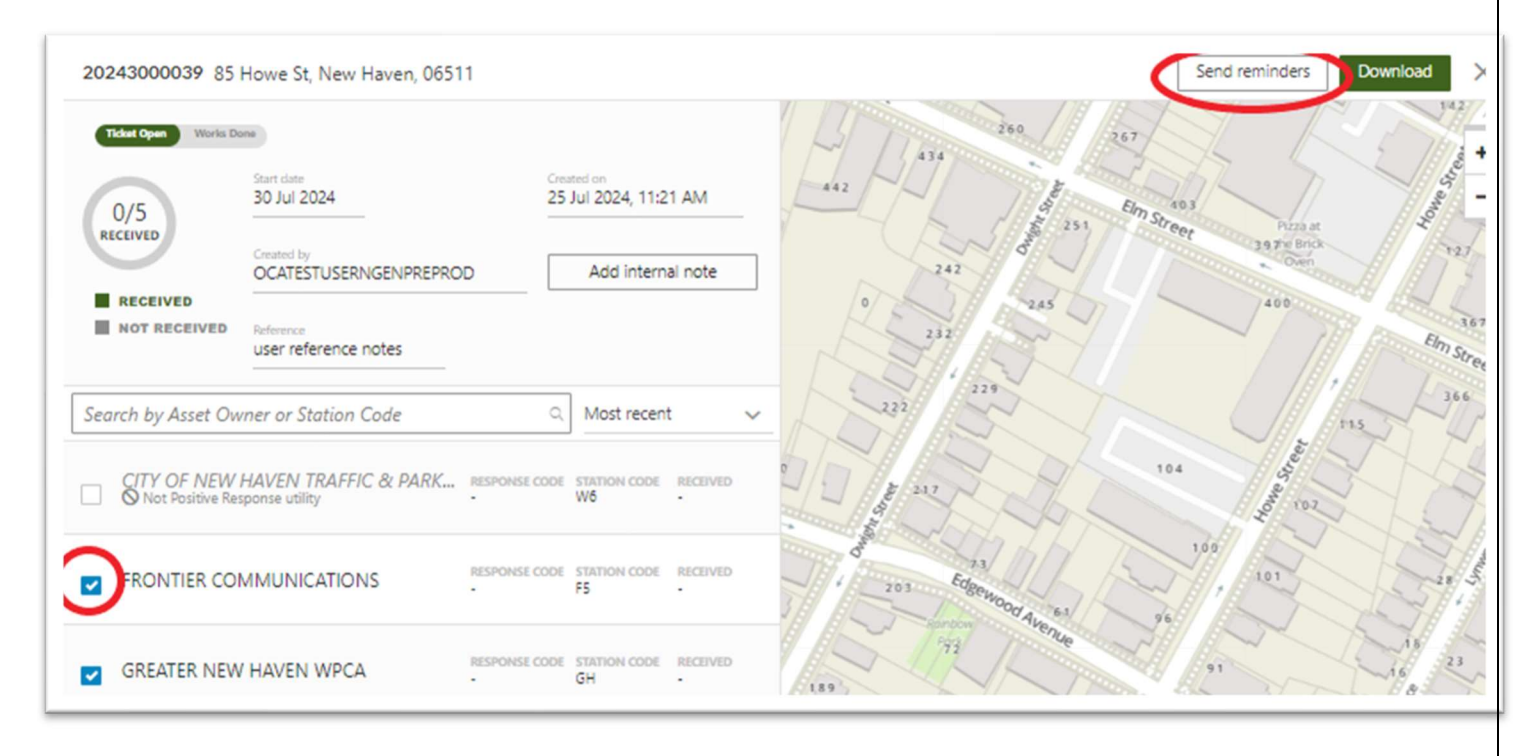

If your start date has passed and you have not received a PositiveResponse from a certain utility, you may the tick box next to that utility and then click "Send Reminders" on the top-right corner of the screen to remind the utility that you are still awaiting their response.

### 4) View My Ticket History:

| CBY | Call Before You Dig | g Connecticut                           |                   | ¢ 0 0          |
|-----|---------------------|-----------------------------------------|-------------------|----------------|
| *   | Home •              | Home<br>USER OCAPREPRODINGEN, PELICANCO | DRP               | New Ticket     |
|     | Dashboard           | Ticket Stats                            |                   |                |
|     | New Ticket          | Month to Date                           |                   |                |
| :0: | History             |                                         | Active<br>Tickets | Ticket Trend   |
| 2   | Positive Response   |                                         | 7                 | 30<br>25<br>20 |
| \$  | Ticket Sharing      |                                         |                   |                |

Click the "History" button on the left-side menu and you can perform a search for any of your ticket history utilizing several different search filters.

### 5) Share my tickets with a co-worker:

| CBY | Call Before You   | Dig C | onnecticut                             |                   | \$ 8 G           |
|-----|-------------------|-------|----------------------------------------|-------------------|------------------|
| *   | Home              | i.    | Home<br>USER OCAPREPRODINGEN, PELICANO | ORP               | New Ticket       |
|     | Dashboard         |       | Ticket Stats                           |                   |                  |
|     | New Ticket        |       | Month to Date                          |                   |                  |
| :0: | History           |       | 1                                      | Active<br>Tickets | Ticket Trend     |
| ~   | Positive Response |       |                                        | 7                 | 30<br>25<br>20   |
| <   | Ticket Sharing    |       | _                                      | _                 | 27<br>5 11 14 11 |

Click the "Ticket Sharing" button in the left-side menu

### Then click "Action" on the top-right corner

| Ticket Sharing          | N, PELICANCORP         |                               |                |   |            |          |                 |        |
|-------------------------|------------------------|-------------------------------|----------------|---|------------|----------|-----------------|--------|
| Sort by<br>Select one 🗸 | Status<br>Select one 🗸 | Filter by<br>Shared by user 🗸 | Shared by user | Q | Start date | End date | Advanced search | Action |

Fill in either the username OR email address for the user that you would like to share your tickets with, select a timeframe that you would like to share tickets, permissions for that person to have (*Read Only or Read/Write*) and whether you want to share your entire ticket history OR just tickets created after you initiate sharing with them. Then hit the "Save" icon at the top-right corner. This will send a notification to that user to accept your invitation to share your tickets. If you selected "Read/Write" permissions, this user can perform any actions on a ticket that you can, including Renew, Copy, Cancel or Continue tickets, on your behalf.

| Share ticket                                                                            |                                                                      |
|-----------------------------------------------------------------------------------------|----------------------------------------------------------------------|
| To start sharing ticket, ple<br>email(s). Separate usernar<br>share to more than one us | ase input username(s) OR<br>me/emails with semi-colon to add<br>ser. |
| Status*                                                                                 | ACTIVE                                                               |
| User name*                                                                              |                                                                      |
| Email*<br>coworker@company.com                                                          |                                                                      |
| Start date                                                                              |                                                                      |
| Aug 05 2024                                                                             | ×                                                                    |
| End date                                                                                |                                                                      |
| Aug 31 2024                                                                             | ×                                                                    |
| Permissions*                                                                            | READ/WRITE READ ONLY                                                 |
| Share link access*                                                                      |                                                                      |
| All tickets                                                                             |                                                                      |

## 6) Cancel a Ticket:

Select the ticket from your history that you wish to cancel. Click the "Actions" button on the top-right corner, then "Cancel". This will send a notification to all utilities that your ticket has been cancelled, and when you view your ticket history, the status for that ticket will show as "Cancelled".

| Routine 20243000047 2040 Whitney Ave, Hamden, 06517 | Download Actions New Tick                                        | ket 🗙 |
|-----------------------------------------------------|------------------------------------------------------------------|-------|
| AN ALL AND A                                        | Affected Members                                                 |       |
|                                                     | → Continue ticket                                                |       |
|                                                     | Shortly you will receive a who will respond to you r             | vners |
|                                                     | It is your responsibility t<br>around your proposed dia "History | and   |